## User's Guide Customer Portal

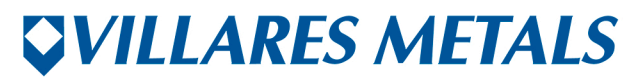

MUITO ALÉM DO AÇO. FAR BEYOND STEEL. Access Villares Metals website and click on "Sales & Services". Afterwards, click on "Customer Area".

| <b>⊽</b> <i>VILLARE</i> 5 | S METALS                                                             | Port                         | Portuguese Downloadcenter |  |  |  |
|---------------------------|----------------------------------------------------------------------|------------------------------|---------------------------|--|--|--|
| Company F                 | Performance Products Production                                      | Sales & Services Suppliers   | Q                         |  |  |  |
|                           |                                                                      | Distribution center (Brazil) |                           |  |  |  |
|                           | 6_                                                                   | Direct sales ex-mill         |                           |  |  |  |
| Company<br>Special Steels | Come to join<br>Are you interested in exp<br>environment? So come to | Customer area                |                           |  |  |  |

Next step is clicking in the indicated link as you can see below.

| <b><i>VILLARES METAL</i></b>                                                              | \$                                                                                                    |                                                                                                    | Portuguese Downloadcenter                                                                              |
|-------------------------------------------------------------------------------------------|----------------------------------------------------------------------------------------------------|----------------------------------------------------------------------------------------------------|----------------------------------------------------------------------------------------------------|
| Company Performance                                                                       | Products Production Sale                                                                                                    | es & Services Suppliers                                                                                                    | ٩                                                                                                    |
|                                                                                           | Villares Metals > Sales & Services > Custome                                                                                                    | ir area                                                                                                    |                                                                                                    |
| Distribution center (Brazil)<br>Directsales ex-mill<br><b>Customer area</b><br>Quotations | Customer portal<br>Tecebook Tweet C C C C<br>Here is where you, the Customer, ca<br>the Customer Relationship Portal an<br>the available form.<br>Click here and log in the Customer<br>can access invoice and quality certificate<br>packing list and quality certificate<br>Click here to ask for a quote. | in easily contact us. You can access<br>d also request quotes by filling out<br>er Relationship Portal. There you<br>rttificates (Domestic Market),<br>(Exports). | Customer relationship portal<br>Click here for accessing the custo<br>relationship portal: Portal VMSA |

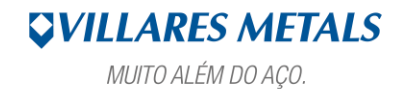

FAR BEYOND STEEL.

Fill out the blanks as follow: "Usuário" = your username; "Senha" = your password; "Idioma", choose English.

| <image/> |
|----------|
|----------|

Fill out the blanks as follow: "Company" = your company name; "Document Type" = select Certificate and click on EXECUTE.

| Reports                  |                         |          |  |  |
|--------------------------|-------------------------|----------|--|--|
| Execute Exit             |                         |          |  |  |
| Execute (Ctrl+Shift+F12) |                         |          |  |  |
| User                     | STEPAAL Alan Stepaniack |          |  |  |
| Company                  |                         | •        |  |  |
| Document Type            | CERTIFICATE PDF         | <b>-</b> |  |  |
|                          | CERTIFICATE PDF         | -        |  |  |
|                          |                         |          |  |  |
|                          |                         |          |  |  |
|                          |                         |          |  |  |
|                          |                         |          |  |  |
|                          |                         |          |  |  |
|                          |                         |          |  |  |
|                          |                         |          |  |  |
|                          |                         |          |  |  |
|                          |                         |          |  |  |
|                          |                         |          |  |  |
|                          |                         |          |  |  |
|                          |                         |          |  |  |
|                          |                         |          |  |  |
|                          |                         |          |  |  |
|                          |                         |          |  |  |
|                          |                         |          |  |  |
|                          |                         |          |  |  |
|                          |                         |          |  |  |

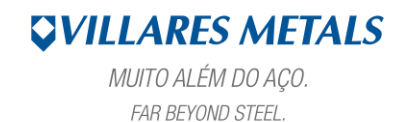

In this page, you have more search filters to find your certificate. After fill out the blanks, click on **PROCESS.** 

| Process (Ltri+Shift+FL2)<br>Certificate<br>Document Date<br>Bundle | 31.01.201× 🗍     | to \$                          |                      |            |  |
|--------------------------------------------------------------------|------------------|--------------------------------|----------------------|------------|--|
| Nota Fiscal                                                        | er Customer Name | to Bundle Document Date Invoic | e PO Number Nota Fit | ical Serie |  |
| #1 00 mode 0000m                                                   |                  |                                |                      |            |  |
|                                                                    |                  |                                |                      |            |  |
|                                                                    |                  |                                |                      |            |  |

Select the line of your certificate and click on the icon to view the PDF file ("Visualizar PDF").

| Certificate PDF                                       |                                                          |
|-------------------------------------------------------|----------------------------------------------------------|
| Process Back                                          |                                                          |
|                                                       |                                                          |
| Certificate                                           | to 🔁                                                     |
| Document Date 31.01.2015                              | to 10.09.2015                                            |
| Bundle                                                |                                                          |
| Nota Fiscal                                           | to 🔁                                                     |
|                                                       |                                                          |
| C A 7 11 K 7. b. H B                                  |                                                          |
| The Certificate Customer Customer Name<br>Visual Part | Bundle Document Date Invoice PO Number Nota Fiscal Serie |
| 718194 894                                            | 1613407/01 22.07.2015 1341E14 P017877 102255 1           |
|                                                       |                                                          |
|                                                       |                                                          |
|                                                       |                                                          |
|                                                       |                                                          |
|                                                       |                                                          |
|                                                       |                                                          |
|                                                       |                                                          |
|                                                       |                                                          |
|                                                       |                                                          |
|                                                       |                                                          |
|                                                       |                                                          |
|                                                       |                                                          |
|                                                       |                                                          |
|                                                       |                                                          |
|                                                       |                                                          |
|                                                       |                                                          |
|                                                       |                                                          |
|                                                       |                                                          |

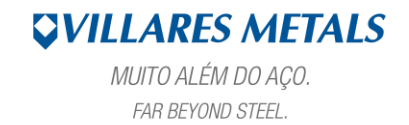

| cert_vmsa_000000718194.pd | if - Adobe Reader                                               |                   | -                                                             |        | and the second second sec |                                                                              |                                                                                              |                                                        |                             |
|---------------------------|-----------------------------------------------------------------|-------------------|---------------------------------------------------------------|--------|----------------------------------------------------------------------------------------------------|------------------------------------------------------------------------------|----------------------------------------------------------------------------------------------|--------------------------------------------------------|-----------------------------|
|                           |                                                                 | )                 |                                                               | ĩ      |                                                                                                    |                                                                              | Ferramentas                                                                                  | Assinar                                                | •<br>Comentário             |
|                           | CUSTOMER<br>PURCHASE ORDER / ITEM                               |                   |                                                               |        | Our qua<br>TS 1694<br>treatme<br>ISO 140                                                                                                    | ality system is ce<br>49, NBR 15100 (A<br>nt and non-dest<br>101 Environment | ertified according to ISO-<br>S 9100) and NADCAP (he<br>ructive tests).<br>al Certification. | Clique em Ferr<br>converter os a<br>PDF.<br>001,<br>at | amentas para<br>quivos para |
|                           |                                                                 |                   |                                                               | 2 INVO |                                                                                                    |                                                                              | DICE 1341E14                                                                                 |                                                        |                             |
|                           |                                                                 |                   |                                                               |        |                                                                                                    |                                                                              |                                                                                              |                                                        |                             |
|                           | JOB ORDER LOT                                                   |                   | PACKAGE                                                       |        | NET WEIGHT                                                                                                    |                                                                              | QUANTITY                                                                                     |                                                        |                             |
|                           | 1613407                                                         | 1613407           | 1613407/01                                                    |        | 4,761.9 LBS                                                                                                    |                                                                              | 16                                                                                           |                                                        |                             |
|                           | VILLARES GRADE                                                  |                   | SIMILAR                                                       |        | AR GRADE                                                                                                    |                                                                              |                                                                                              |                                                        |                             |
|                           |                                                                 |                   |                                                               |        |                                                                                                    |                                                                              |                                                                                              |                                                        |                             |
|                           | DIMENSIONS<br>3.015 Tol<br>PRODUCT<br>Round Bar<br>PRODUCT LINE |                   | <b>LENGTH RANGE</b><br>3,050 / 4,270                          |        | DRAWING NUMBER                                                                                                    |                                                                              |                                                                                              |                                                        |                             |
|                           |                                                                 |                   |                                                               |        |                                                                                                    |                                                                              |                                                                                              |                                                        |                             |
|                           |                                                                 |                   | HEAT TREATMENT CONDITION FI<br>Annealed Pe<br>MELTING PROCESS |        | FINISHING<br>Peeled                                                                                                    |                                                                              |                                                                                              |                                                        |                             |
|                           |                                                                 |                   |                                                               |        |                                                                                                    |                                                                              | HEAT                                                                                         |                                                        |                             |
|                           |                                                                 |                   |                                                               |        |                                                                                                    |                                                                              |                                                                                              |                                                        |                             |
|                           | Hot Rolled                                                      |                   | ELECTRIC ARC FURNACE + ESR                                    |        | ESR                                                                                                    | 5801948                                                                      |                                                                                              |                                                        |                             |
|                           | CHEMICAL COMPOSIT                                               | ION (% in weight) |                                                               |        |                                                                                                    |                                                                              |                                                                                              |                                                        |                             |
| 📀 🔽                       |                                                                 |                   |                                                               |        |                                                                                                    |                                                                              | PT 🗃                                                                                         | - 🍽 🖯                                                  | 11:19<br>10/09/2015         |

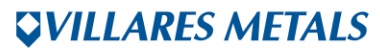

MUITO ALÉM DO AÇO. FAR BEYOND STEEL.